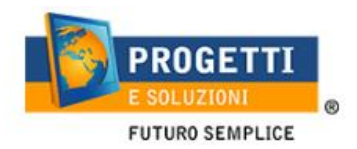

## Manuale per scaricare certificazione per detrazioni 730

Per poter scaricare la certificazione per le Detrazioni730 procedere come segue:

accedere al Modulo Web Genitori dal seguente link: <u>http://schoolesuite.it/default1/casatcir</u>

Quindi cliccare sulla voce nel menù a sinistra "Documenti disponibili":

| Menu principale           |                                                               |       |                 |           |         |                              |       |  |  |
|---------------------------|---------------------------------------------------------------|-------|-----------------|-----------|---------|------------------------------|-------|--|--|
| 🛃 Elenco Consumatori      | Elenco Consumatori Home / Elenco Consumatori                  |       |                 |           |         |                              |       |  |  |
| Menù profilo              |                                                               |       |                 |           |         |                              |       |  |  |
| 🔒 Modifica Password       | Consumatori                                                   | Saldo | Ultima Ricarica | Categoria | Servizi | Codice personale di ricarica | Dieta |  |  |
| 💄 Modifica il tuo profilo |                                                               |       |                 |           |         |                              |       |  |  |
| 😝 Esci                    |                                                               |       |                 |           |         |                              |       |  |  |
| Ins                       |                                                               |       |                 |           |         |                              |       |  |  |
| Documenti disponibili     |                                                               |       |                 |           |         |                              |       |  |  |
| At more                   |                                                               |       |                 |           |         |                              |       |  |  |
| į Richiesta informazioni  |                                                               |       |                 |           |         |                              |       |  |  |
| ? Domande Frequenti       |                                                               |       |                 |           |         |                              |       |  |  |
| Utilità                   |                                                               |       |                 |           |         |                              |       |  |  |
| 🛨 Aggiungi a Preferiti    |                                                               |       |                 |           |         |                              |       |  |  |
|                           |                                                               |       |                 |           |         |                              |       |  |  |
|                           | DEMODSSCM Spazio Scuola® da <u>Progetti e Soluzioni spa</u> † |       |                 |           |         |                              |       |  |  |

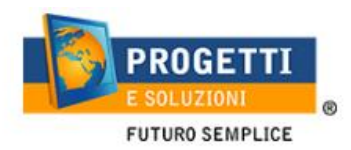

All'interno dell'Area Documenti disponibili troverete la/le certificazione/i disponibili in formato PDF:

|                  | Documenti disponibili                                                                                                    |      |                 |                        |
|------------------|----------------------------------------------------------------------------------------------------|------|-----------------|------------------------|
|                  | Clicca sul titolo del documento elencato per scaricarlo.<br>In caso di problemi, assicurarsi di aver consentito i popup per questo sit |      |                 |                        |
|                  | Certificazione rette (2019) REFEZIONE -                                                                                                | .pdf | 02/03/2020 8:18 |                        |
|                  |                                                                                                    |      |                 |                        |
| Chiudi pagina    |                                                                                                    |      |                 |                        |
| W3C HTML W3C css |                                                                                                    |      |                 | SOFTWARE SVILUPPATO DA |
|                  |                                                                                                    |      |                 |                        |
|                  |                                                                                                    |      |                 |                        |
|                  |                                                                                                    |      |                 |                        |
|                  |                                                                                                    |      |                 |                        |

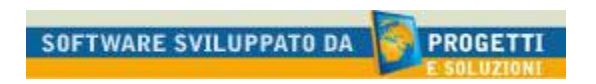